# Enrolment Procedure for MvPI

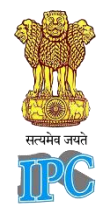

URL: https://adrmsipc.in/adrms/index.html

Account Type Programme Coordinator

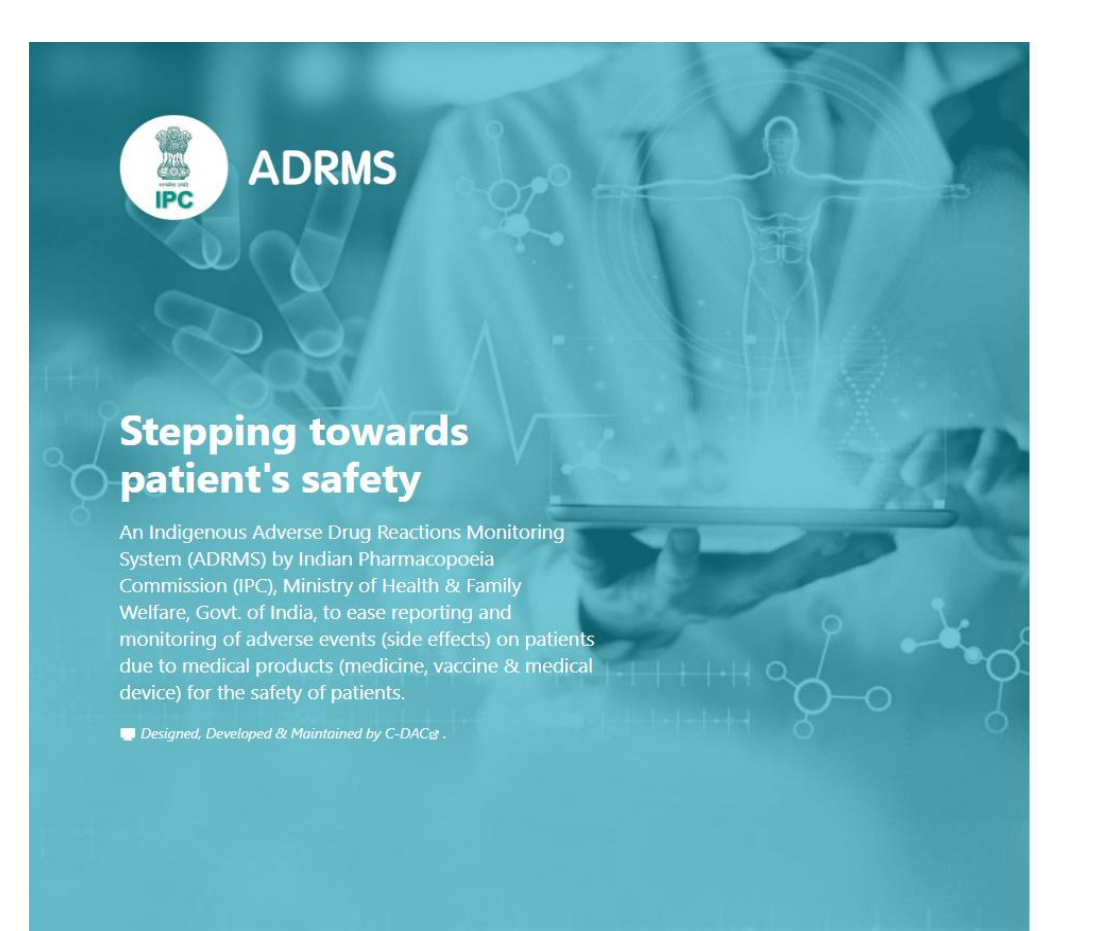

# Index

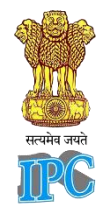

| 1.  | Prerequisites for Enrollment Procedure as MDMC under MVPI             | Pg No. 01       |
|-----|-----------------------------------------------------------------------|-----------------|
| 2.  | Steps to register in ADRMS as Medical Device Monitoring Centre (MDMC) | Pg No. 02       |
| 3.  | How to create new account in ADRMS?                                   | Pg No. 03 to 05 |
| 4.  | How to Sign In?                                                       | Pg No. 06       |
| 5.  | How to Setup Profile of Programme Coordinator?                        | Pg No.07 to 08  |
| 6.  | How to add Institute?                                                 | Pg No. 09 to 10 |
| 7.  | Submission Process                                                    | Pg No. 11       |
| 8.  | How to enrol the Institute as MDMC?                                   | Pg No. 12 to 20 |
| 9.  | Submission Process                                                    | Pg No. 21       |
| 10. | Center Acceptance Procedure                                           | .Pg. No. 22     |
| 11. | How to Sign Out?                                                      | .Pg. No. 23     |
| 12. | Contact Information                                                   | Pg. No. 24      |

### **Prerequisites for Enrollment Procedure as MDMC under MVPI**

#### **Institution Details:**

- Institute Name
- Institute Address

#### **Key Personnel Information:**

### Head of Institution:

- Name
- Designation
- Contact Information

#### **Coordinator:**

- Name
- Designation
- Contact Information

#### **Deputy Coordinator:**

- Name
- Designation
- Contact Information

#### **Logistics & Infrastructure Facilities:**

- Name of Department functioning as MDMC: e.g. Biomedical, Quality, Pharmacology Computer & Logistic Facilities available for MvPI
- Workplace allocated for MvPI activities

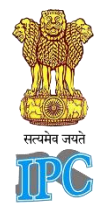

## **Steps to register in ADRMS as Medical Device Monitoring Centre (MDMC)**

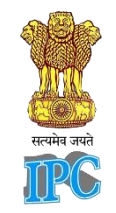

**Programme coordinator** in the Materiovigilance Programme of India(MvPI) is responsible for overseeing the monitoring, reporting, and management of adverse events related to medical devices to ensure patient safety and regulatory compliance.

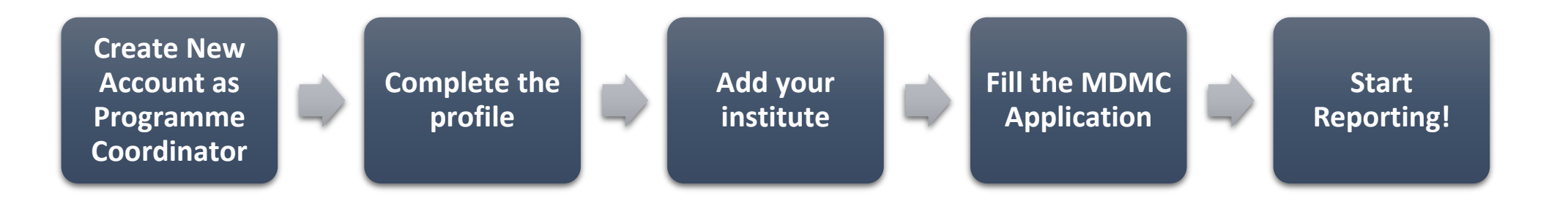

### How to create new account in ADRMS?

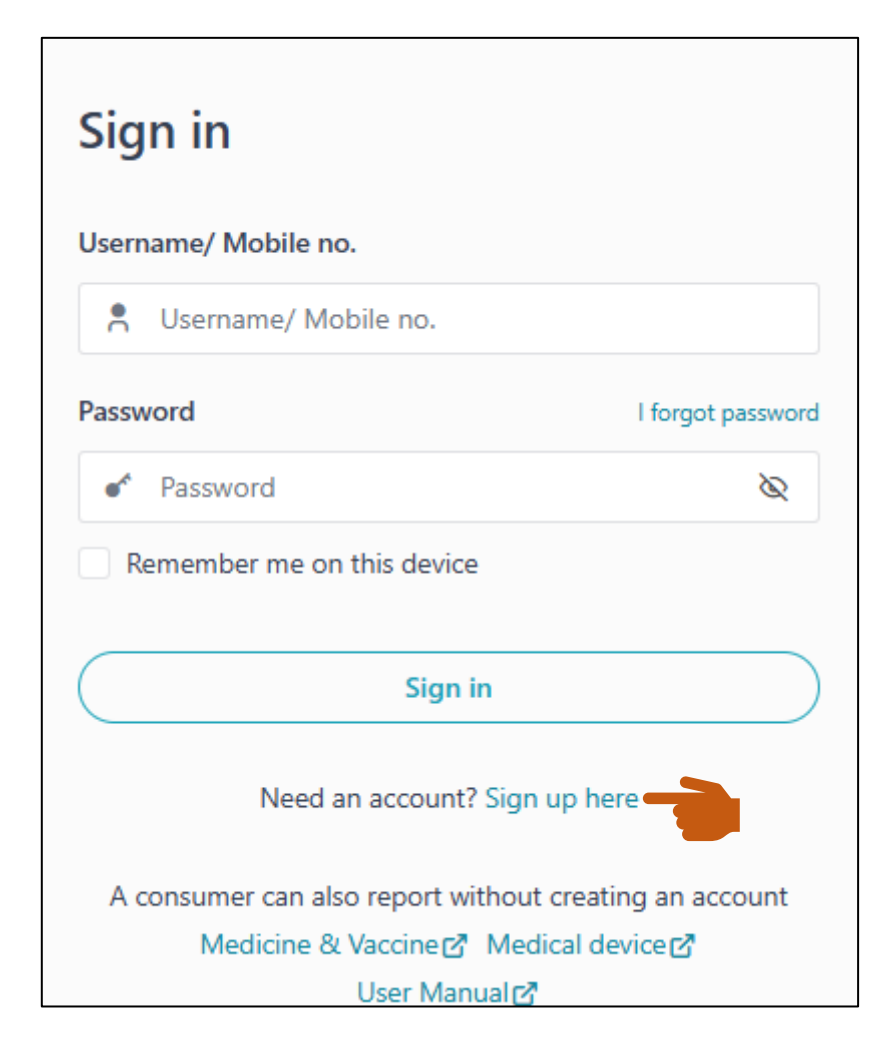

Require south

### Step 1: Click on "Sign up Here" to create new account

### How to create new account in ADRMS? Contd.

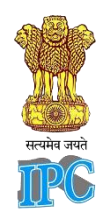

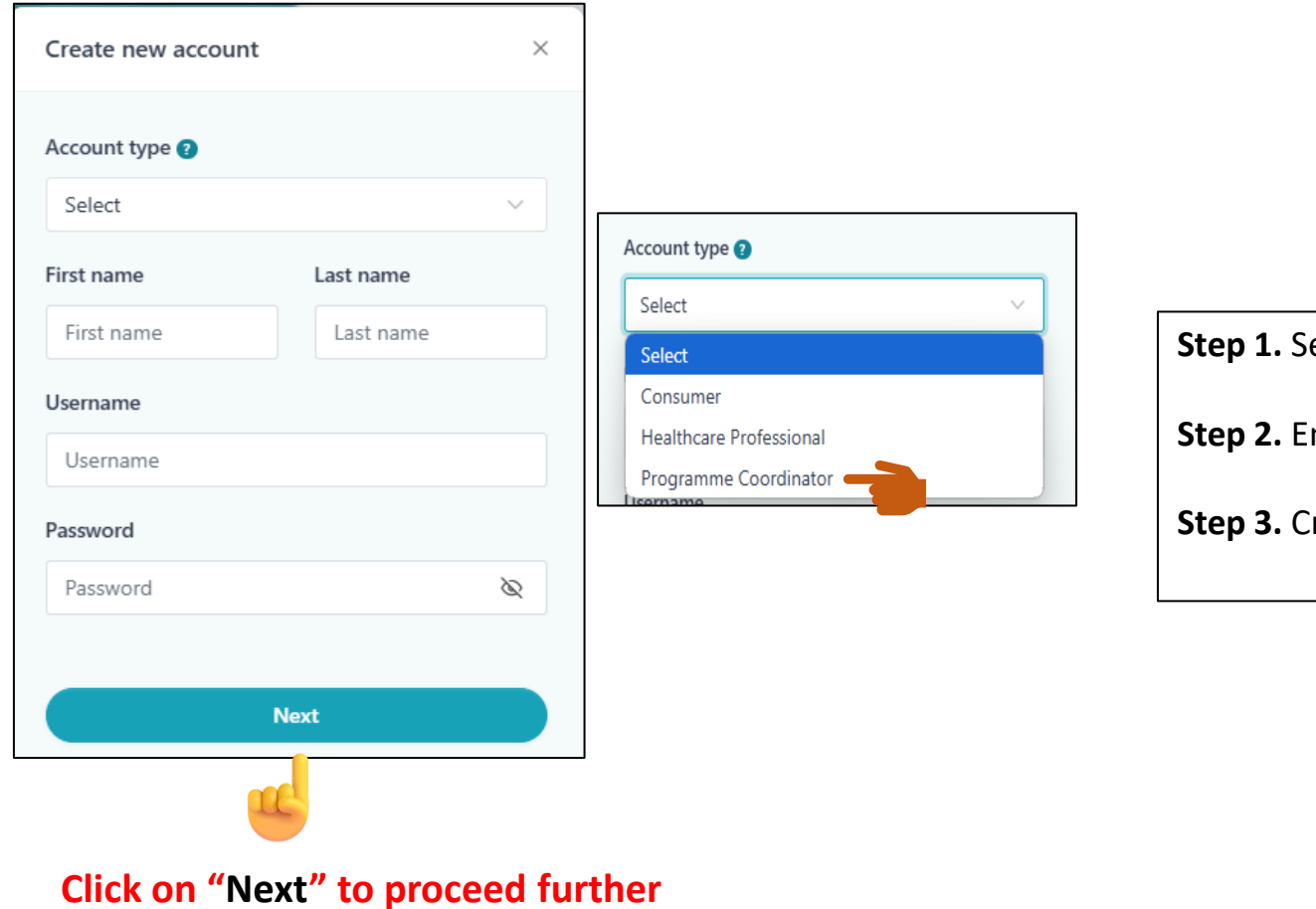

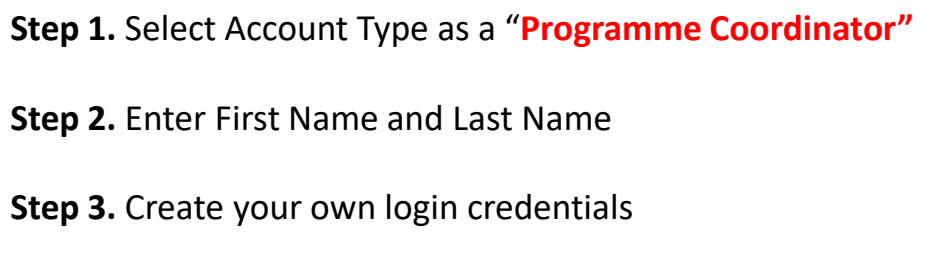

\*New password must be 8-20 characters long, contain at least one lowercase letter, one uppercase letter, one number, and one special character(~!@#%^&\*()\_+?:).

### How to create new account in ADRMS? Contd.

| Create new ac  | count             | ×       |
|----------------|-------------------|---------|
| Date of birth  |                   |         |
| Day 🗸          | Month ~           | Year 🗸  |
| Gender         |                   |         |
| Select         |                   | ~       |
| Mobile no.     |                   |         |
|                |                   |         |
| One Time Passw | vord              | GET OTP |
|                |                   |         |
|                |                   |         |
|                | Back              |         |
|                | Create new accoun | t       |
|                | <u>u</u>          |         |
|                |                   |         |

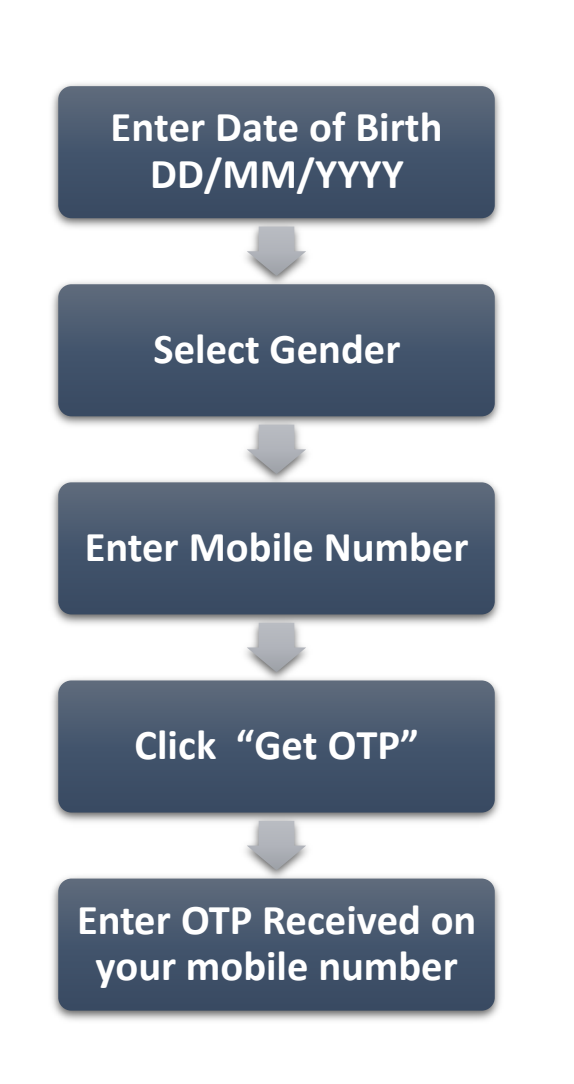

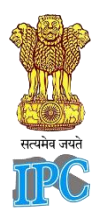

### How to Sign In?

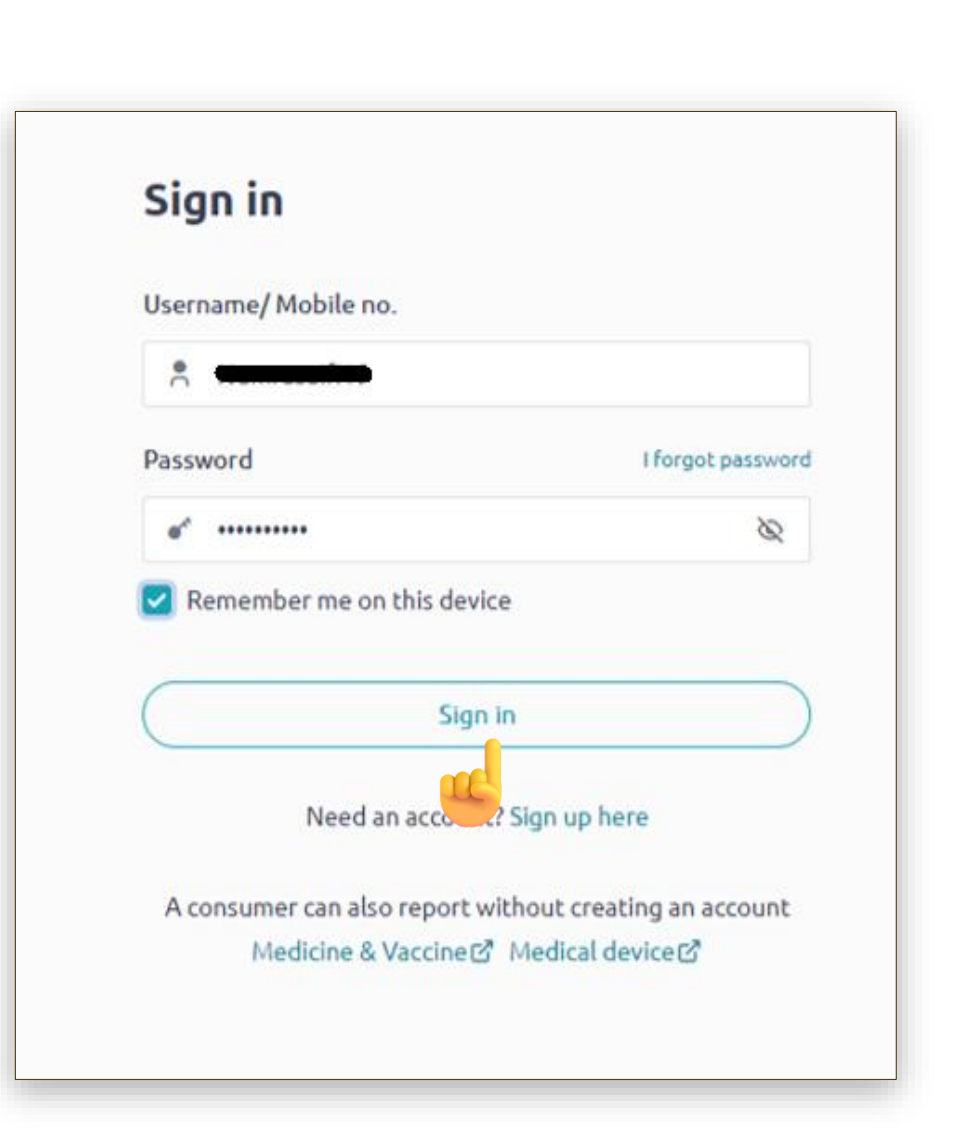

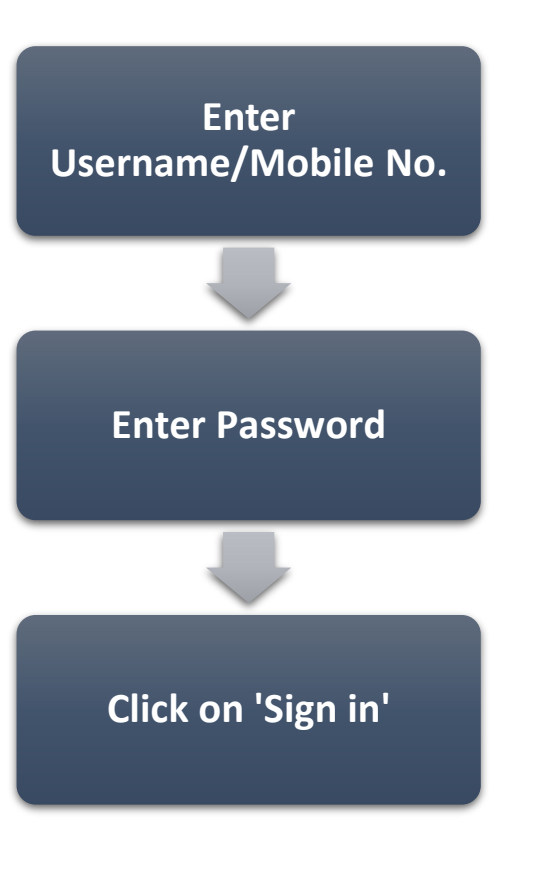

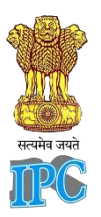

## How to Setup Profile of Programme Coordinator?

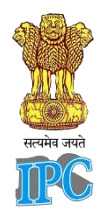

| ADRMS - Indian Pharmac       | copoeia Commission  |                          |          |
|------------------------------|---------------------|--------------------------|----------|
| 💧 Home 🛛 🛢 Master 🗸          |                     |                          | C Search |
| Dashboard<br>AMC Application | MDMC<br>Application | Add Institute<br>Request |          |

#### **Programme Coordinator Dashboard**

Initially, dashboard of Programme Coordinator contains "AMC application", "MDMC application" and "Add Institute Request".

### How to Setup Profile of Programme Coordinator? Contd.

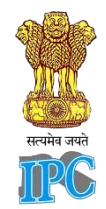

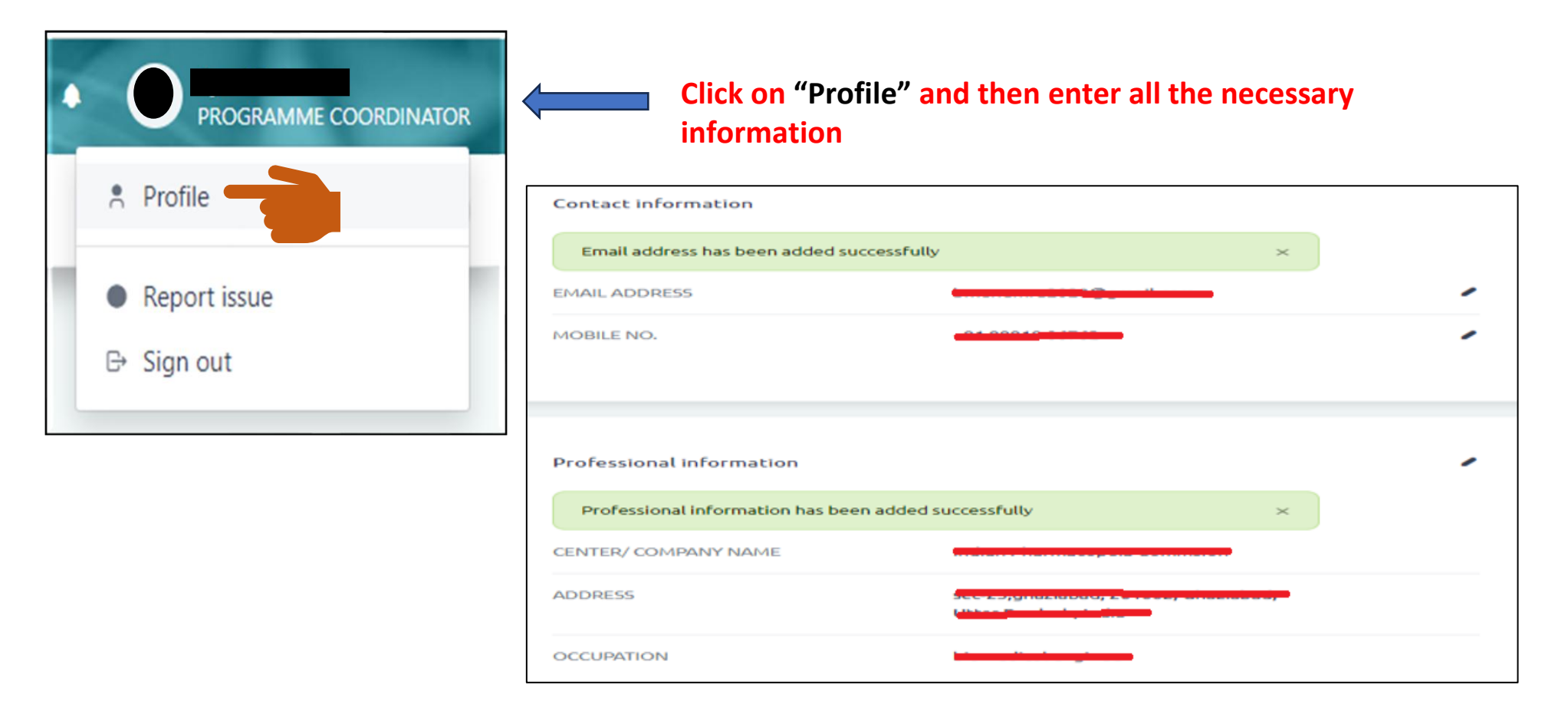

## How to add Institute?

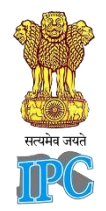

| ADRMS - Indian Pharmacopoeia Commission          |                          | PROGRAMME COORDINATOR |
|--------------------------------------------------|--------------------------|-----------------------|
| 💧 Home 🛛 🖷 Master 🗸                              |                          | Search                |
| Dashboard<br>AMC Application MDMC<br>Application | Add Institute<br>Request |                       |

Step 1: Click on "Add Institute Request". The form to add Institute will appear.

## How to add Institute? Contd.

| ADRMS - Indian Pharmacopoeia Commis | ssion             |                          |         | PROGRAM                   | IME COORDINATOR | Step 2: Enter the following de                                                        |
|-------------------------------------|-------------------|--------------------------|---------|---------------------------|-----------------|---------------------------------------------------------------------------------------|
| Home 📕 Master 🗸                     |                   |                          |         | Q Search                  |                 |                                                                                       |
| d Institute Request                 |                   |                          |         |                           |                 |                                                                                       |
| stitute name                        |                   | Institute type<br>Select | ~       | Institute category Select | ~               | Write all details and click<br>on Save. In Request list<br>saved Institute Request wi |
| Address                             |                   | 0/150 Pin code           |         |                           |                 | add.                                                                                  |
| District                            | State             |                          | Country |                           |                 |                                                                                       |
| Phone no. Ema                       | v li address      | ~                        |         |                           | ~               |                                                                                       |
| ()                                  |                   |                          |         |                           |                 | Write Institute name,<br>Address, Pin code, Phone                                     |
| Cancel                              |                   |                          |         |                           | Save            | no., & Eman address.                                                                  |
| show 10 entries Excel PDF           |                   |                          |         | Search:                   |                 |                                                                                       |
| INSTITUTE NAME II TYPE II C         | CATEGORY DISTRICT | 11 STATE 11 COUNTRY      | CREATED | ON 11 STATUS              |                 |                                                                                       |
|                                     | No d              | ita available in table   |         |                           |                 |                                                                                       |
| Step 3: Click                       | on "Save          | " to save th             | ie Inst | titute. IP                | C-              | Select Institute type,<br>Institute category, District<br>State & Country.            |

In the "Institute Type" section, there are three options available. If you select "hospital" as the institute type, only the hospital-related details will be enabled.

RCUHA SUA

### **Submission Process**

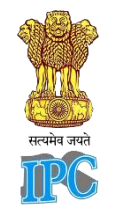

### **Institute Request**

| Show 10 entries Excel F | PDF             |             |           |               |            |               |                  | Search: |    |
|-------------------------|-----------------|-------------|-----------|---------------|------------|---------------|------------------|---------|----|
| INSTITUTE NAME          | †↓ ТҮРЕ         | 11 CATEGORY | DISTRICT  | 1↓ STATE      | 14 COUNTRY | 11 CREATED ON | 11 STATUS        | t1      | 11 |
| -                       | Medical College | Government  | Ghaziabad | Uttar Pradesh | India      | 03/18/2025    | Approval Pending | / 1     |    |

After submitting the **Institute Request** to NCC-MvPI, email the screenshot of the **approval pending** (as shown above) to <u>mvpi-ipc@gov.in</u>. Once you receive the acknowledgment from NCC-MvPI, you will be able to proceed with adding the MDMC application.

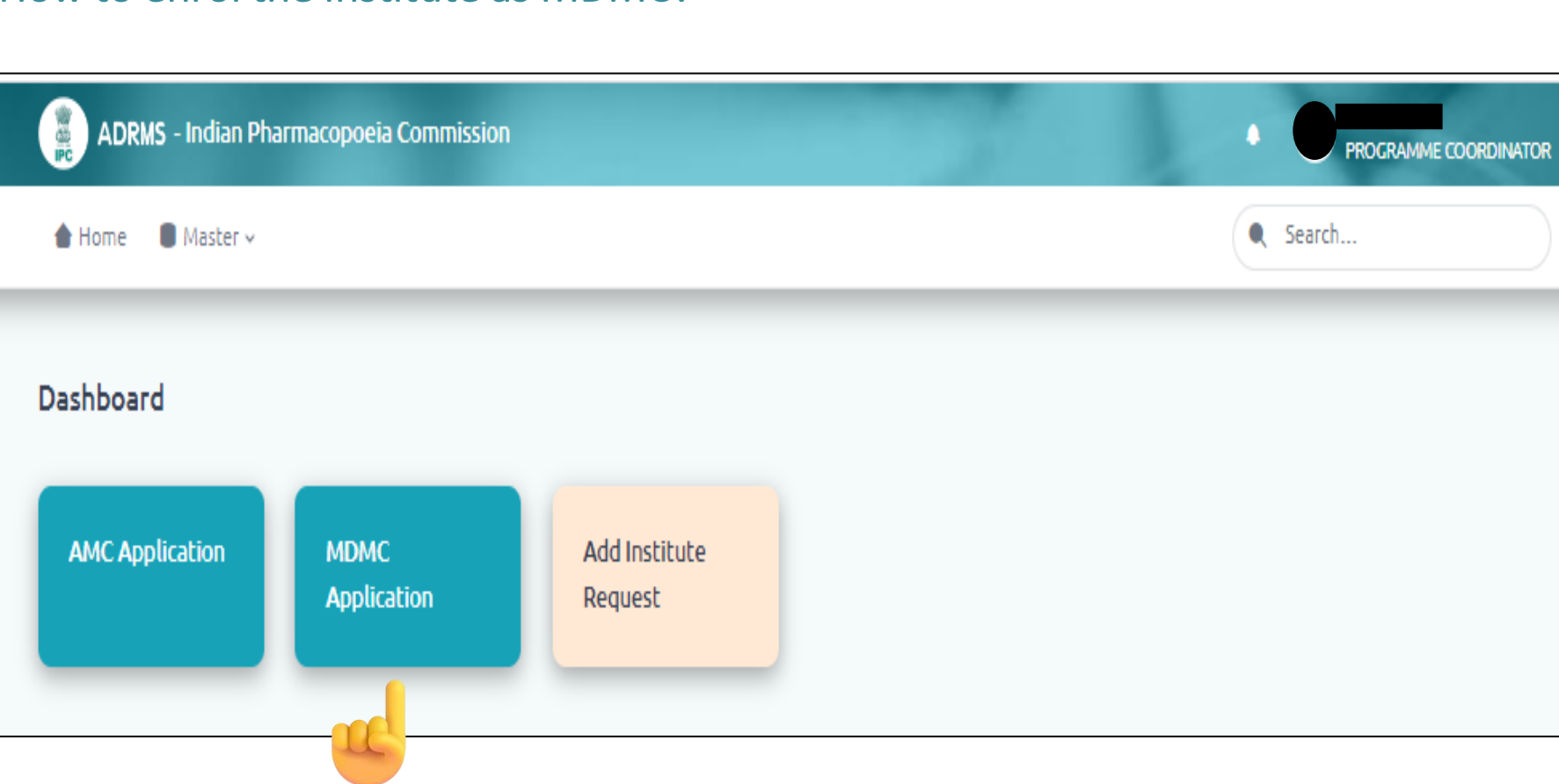

**Click on "MDMC Application", to enrol the Institute as MDMC.** 

सत्यमेव जयते

In application form there are five sections to be filled which are as follows: *All fields marked with an asterisk \* are mandatory.* 

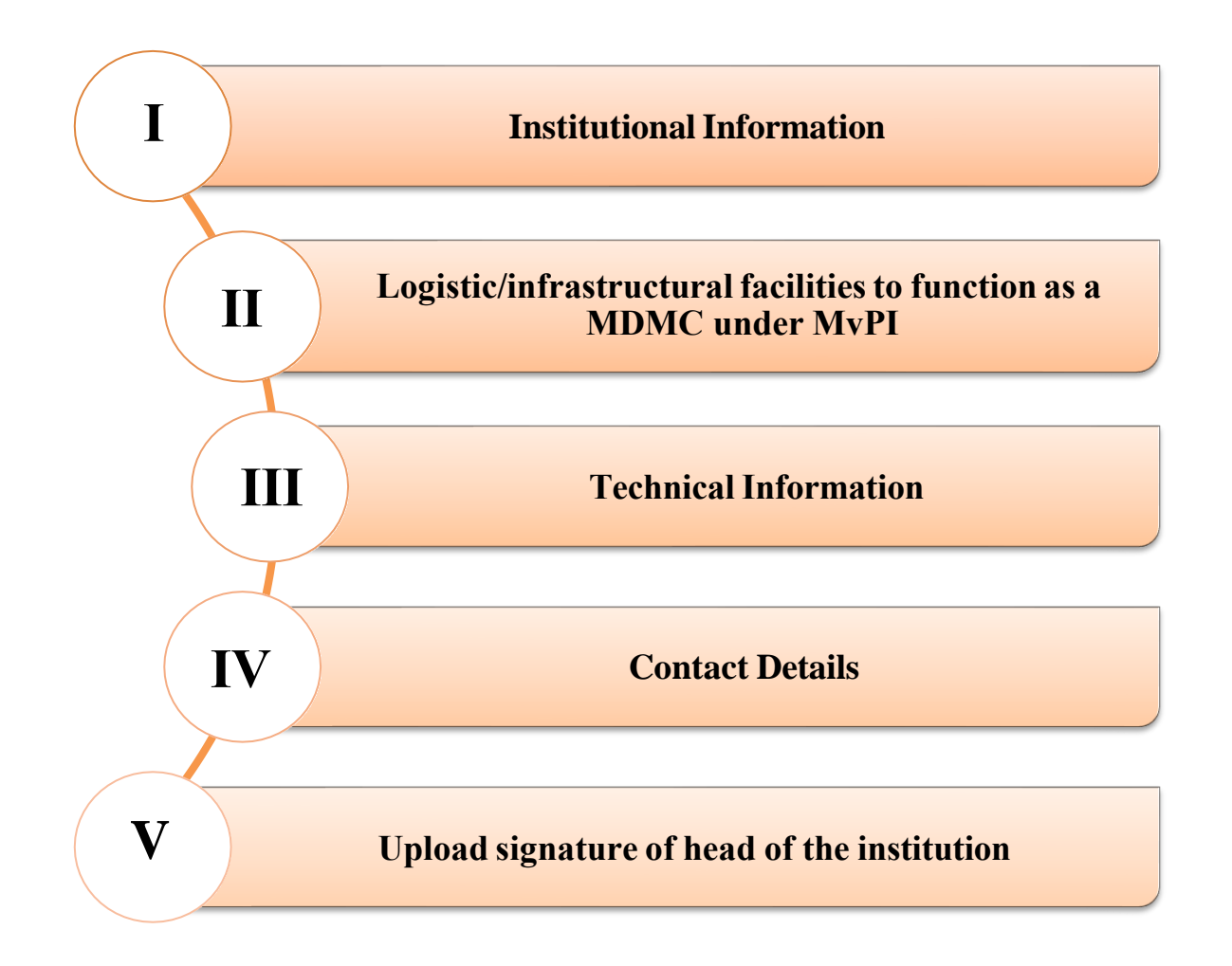

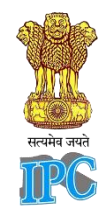

### I. Institutional information:

М

| ADRMS - Indian Pharmacopoeia Commissio        | on         |                                                       |                                                                                         |
|-----------------------------------------------|------------|-------------------------------------------------------|-----------------------------------------------------------------------------------------|
| Home                                          |            |                                                       |                                                                                         |
| DMC Application                               |            |                                                       |                                                                                         |
| I. Institutional information                  |            |                                                       | on THIS PAGE - I. Institutional information                                             |
| Name of the institution Add Institu           | te Request | Name of the hospital affiliated Add Institute Request | - II. Logistic/infrastructural facilities to<br>function as a Medical Device Monitoring |
| Select                                        | ~          | Select                                                | Center (MDMC) under MvPI<br>- III. Technical information                                |
| institution type                              |            | Institution category                                  | - IV. Contact details<br>- V. Upload signature of head of the                           |
| Select                                        | ~          | Select ~                                              | institution                                                                             |
| Distance between hospital & institution in km |            | No. of beds in the hospital                           |                                                                                         |
|                                               |            |                                                       | All fields are mandatory                                                                |
| Patient statistics (Inpatient/ Outpatient)    |            | Total no. of departments                              |                                                                                         |
|                                               |            |                                                       |                                                                                         |
|                                               |            |                                                       |                                                                                         |

#### Enter the following details

- Name of the institution
- Name of hospital affiliated

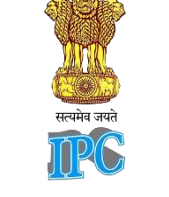

II. Logistic/ Infrastructural facilities to function as a MDMC under MvPI:

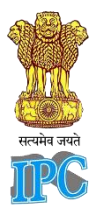

|                                          | tion as a medical bevice monitoring center (mbino)     |         |
|------------------------------------------|--------------------------------------------------------|---------|
| lame of department to function as an MDM | Total no. of faculties in the dep                      | artment |
|                                          |                                                        |         |
| Vhether workplace is allocated for MvPI  | Whether computer & logistic facilities available for M | vPI     |

Enter Name of department to function as an MDMC contain letters, numbers, spaces and special characters (./()-), and must not exceed 100 characters length.

Enter Total Number of faculties in the department

Whether computer & logistic facilities available for MvPI: Select "Yes" or "No"

Whether workplace is allocated for MvPI: Select "Yes" or "No"

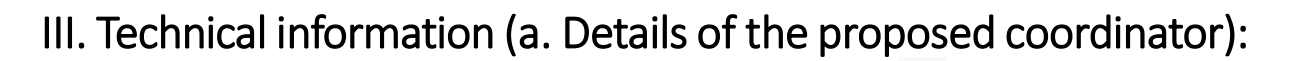

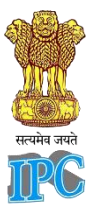

| I. Technical information    |                               |        | All fields are mandatory |
|-----------------------------|-------------------------------|--------|--------------------------|
| a. Details of the propos    | ed coordinator                |        |                          |
| Name                        |                               |        |                          |
| Designation                 | Qualification                 |        |                          |
| Total experience in yr      |                               |        |                          |
| Experience in materiovigila |                               | 0/500  |                          |
|                             | ince                          | 0,000  |                          |
| Details of training/ CME on | MvPl attended in last 2 years | 0/1000 |                          |
|                             |                               |        |                          |
|                             |                               |        |                          |

Enter "Details of the proposed coordinator"

Enter "Designation, Qualification, Total experience in year, Experience in Materiovigilance and Details of training/CME on MvPI attended in last 2 year".

### III. Technical information (b. Details of the proposed deputy coordinator ):

| Name                                      | Designation           |       |
|-------------------------------------------|-----------------------|-------|
| Qualification                             | Total experience in y | r     |
| Experience in materiovigilance            |                       | 0/50  |
| Details of training/ CME on MvPI attended | l in last 2 years     | 0/100 |

Enter "Details of the proposed deputy coordinator"

Enter "Designation, Qualification, Total experience in year, Experience in Materiovigilance and Details of training/CME on MvPI attended in last 2 year"

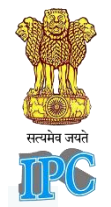

17

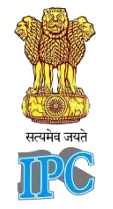

### IV. Contact details (a. Principal/ Dean/ Medical Superintendent/ In charge):

| /. Contact details                                   | All fields are mandatory |
|------------------------------------------------------|--------------------------|
| a. Principal/ Dean/ Medical Superintendent/ Incharge |                          |
| Designation Name                                     |                          |
| Select ~                                             |                          |
| Mobile no. Email address                             |                          |
|                                                      |                          |
|                                                      |                          |

Enter contact details of "Details Principal/ Dean/ Medical Superintendent/ In charge "

**Enter** "Designation, Mobile Number and Email Address"

#### IV. Contact details (b. Coordinator): Write all details.

| Desimation  | News          |  |  |
|-------------|---------------|--|--|
| Designation | Name          |  |  |
|             |               |  |  |
| Mobile no   | Email address |  |  |
|             | Emanadoress   |  |  |

Enter the "Contact details of Coordinator and Deputy Coordinator"

#### IV. Contact details (c. Deputy Coordinator): Write all details.

| Designation | Name          |  |
|-------------|---------------|--|
|             |               |  |
| Mobile no.  | Email address |  |
|             |               |  |

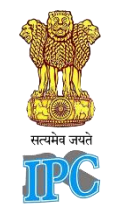

19

**IV. Contact details (d. Complete postal address of proposed MDMC):** 

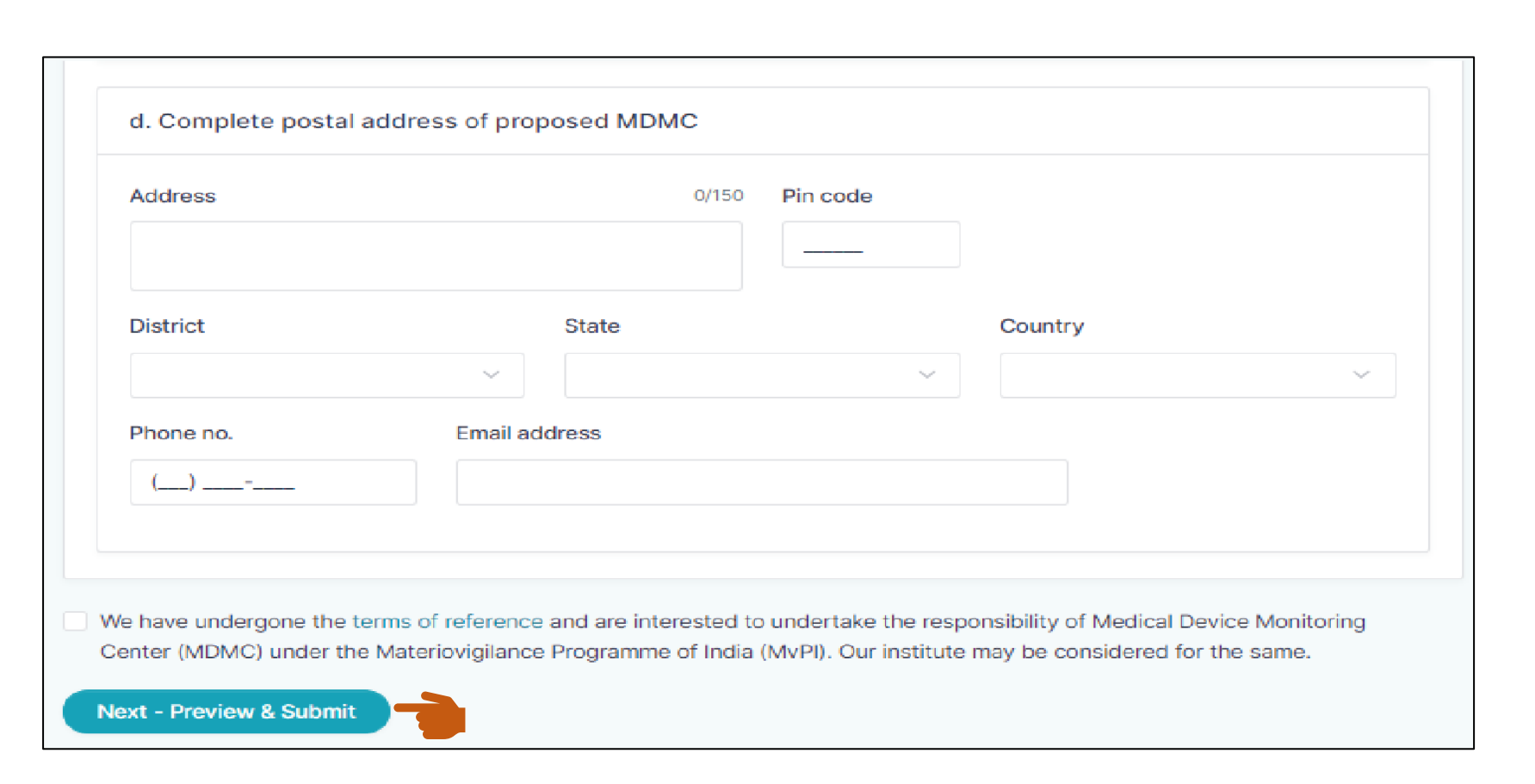

undergo "terms of reference" and click on "We have undergone terms of reference"

Finally, click on "Next - Preview & submit" to submit the application. IPC-MvPI will approve the request.

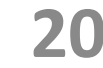

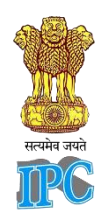

### **Submission Process**

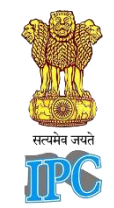

## **MDMC** Application

**MDMC** Application - View

FORM NO.: ADRMS/MvPI/MDMC/2024/142, SUBMITTED ON: 09 December 2024, STATUS: 
Pending for approval, DOWNLOAD:

After submitting the **MDMC Application** to NCC-MvPI, email the screenshot of the **approval pending** (As shown above) to <u>mvpi-ipc@gov.in</u>.. Once you receive the acknowledgment from NCC-MvPI, you can start reporting through ADRMS.

Your Institute will be approved as MDMC as per the Procedure to accept the institution/Hospital as MDMC on Page no. 22.

## Procedure to accept the institution/Hospital as MDMC

As part of the evaluation process for recognizing your center as a Medical Device Adverse Event Monitoring Centre (MDMC) under the Materiovigilance Programme of India (MvPI), the following procedure will be followed:

- Verification of the details provided during registration.
- Assessment of the infrastructure and resources at the hospital/institute to support the MvPI.

Your center is expected to demonstrate active participation in MvPI by fulfilling any one or more of the following criteria:

- 1. Submission of medical device adverse event (MDAE) reports—quality, quantity, and frequency will be assessed.
- 2. Conducting training and promotional activities to create awareness about MvPI at your institution or in your region.
- 3. Any other outstanding activities that contribute towards the objectives of MvPI.
- Upon successful evaluation based on the deliverables submitted in any one of the above areas, your center will be formally recognized as an MDMC.
- A progress report detailing your activities must be submitted to the MvPI for final assessment and approval.

## How to Sign Out?

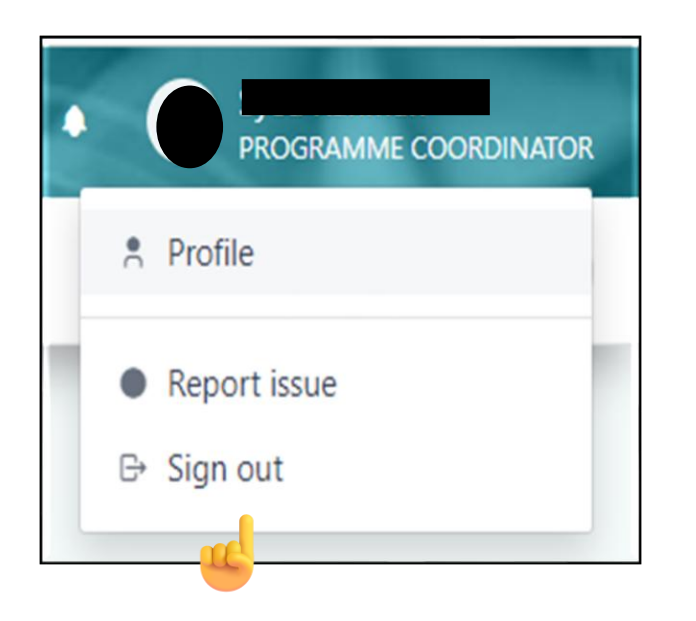

Click on "Sign out" to sign out of your account

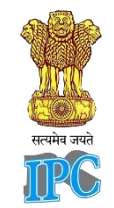

# You have successfully signed out

Thank you for using our services. Please share your valuable feedback.

Share feedback  $\rightarrow$ 

← Take me home

## **Contact Information**

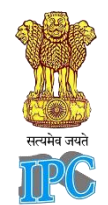

If you have any queries, feel free to contact us through Email – <u>mvpi-ipc@gov.in</u>,<u>shatrunjay.ipc@gov.in</u> Phone – 0120-2783400, 2800500